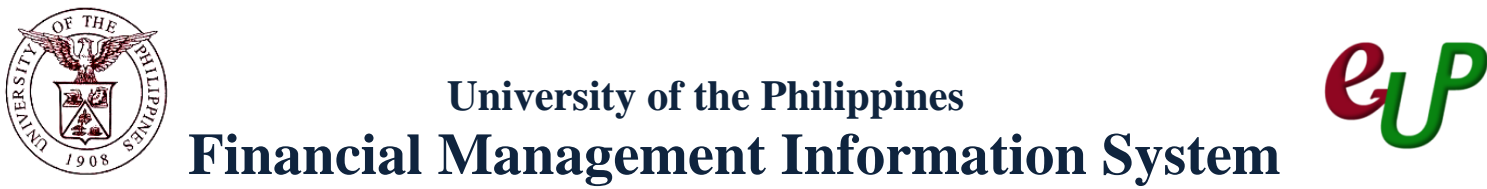

### User Acceptance Testing (UAT) Test Script

#### **Description:**

| <b>_</b>           |                                               |
|--------------------|-----------------------------------------------|
| Script ID          |                                               |
| Script Name        | Creating Bank                                 |
| Information System | Financial Management Information System       |
| Functional Domain  | Financial Management Module – Cash Management |
| Purpose            | To create /set-up a new bank                  |
| Data Requirement   | Bank name and address                         |
| Dependencies       |                                               |
| Scenario           | A new bank needs to be created in the system. |
| Author             | Azeil Louisse Codizar; Michelle Dela Cruz     |
|                    |                                               |

### **Revision History:**

| Version<br>Number | Date          | Author                                       | Description of Change |
|-------------------|---------------|----------------------------------------------|-----------------------|
| 1.0               | 15 April 2013 | Azeil Louisse Codizar;<br>Michelle Dela Cruz | Initial Issue         |
|                   |               |                                              |                       |
|                   |               |                                              |                       |

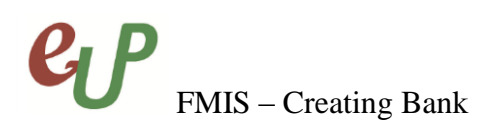

### **Review and Acknowledgement:**

| Date Name |                   | Position       | Comments         |
|-----------|-------------------|----------------|------------------|
| 17May2013 | Danica Mae Santos | FMIS Associate | Core Team Review |
|           |                   |                |                  |
|           |                   |                |                  |

# FMIS – Creating Bank

### **STEP 1** Proceed to Navigation page and select *Cash Management Super User, UPD*.

| Main Menu                              |                      |
|----------------------------------------|----------------------|
| р                                      | ersonalize           |
| 🗉 🚞 Cash Management Super User,        | UPD                  |
| 🕀 🛅 Fixed Assets, UPD                  |                      |
| 🕀 🛅 iProc Requester-Direct Charge 8    | <u>&amp; FA, UPD</u> |
| 🕀 🛅 iProc Requester-Inventory Supp     | olies, UPD           |
| 🛨 🚞 <u>Payables Super User, UPD</u>    |                      |
| 🛨 🚞 <u>Payables Super User, UPM</u>    |                      |
| 🕀 🛄 Payables Super User, UPOU          |                      |
| 🕀 🛄 Payables Super User, UPPGH         |                      |
| 🕀 🗖 Payables Super User, UPS           |                      |
| 🕀 🛄 Purchasing Super User, UPD         |                      |
| 🛨 🛄 <u>Receivables Super User, UPD</u> |                      |
| 🛨 🛄 <u>Receivables Super User, UPM</u> |                      |

### **STEP 2** Select *Setup*.

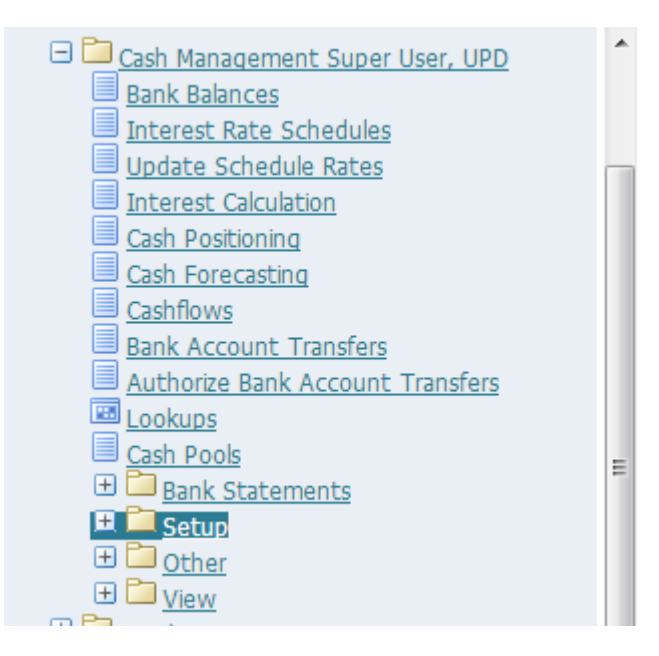

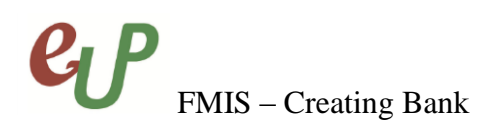

| 🖃 🚞 <u>Setup</u>         |
|--------------------------|
| 🛨 🚞 <u>System</u>        |
| 🖽 🚞 Banks                |
| 🛨 🚞 <u>Miscellaneous</u> |

### STEP 4 Select *Banks*.

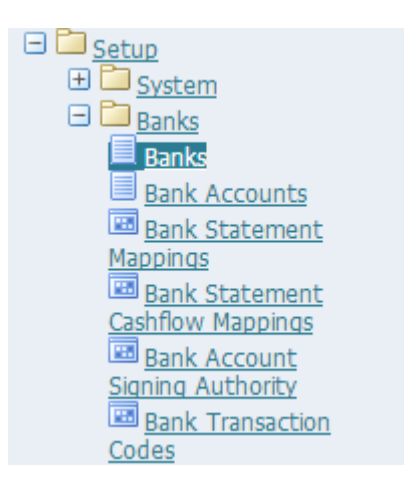

The user will be redirected to *Manage Banks and Branches* page.

| OF THE THE THE THE THE THE THE THE THE THE | Cash Management     |                 | navi.          | gator 🔻 | Favorites   | Home Logou    | t Diagnostics  |
|--------------------------------------------|---------------------|-----------------|----------------|---------|-------------|---------------|----------------|
| Manage Banks and Bran                      | iches               |                 |                |         |             |               |                |
| Overview   Banks                           | Bank Branches       |                 |                |         |             |               |                |
| Banks                                      |                     |                 |                |         |             |               |                |
| Cimple Coord                               |                     |                 |                |         |             |               |                |
| Simple Search                              |                     |                 |                |         |             |               |                |
|                                            |                     |                 |                |         |             | A             | dvanced Search |
| Bank Name                                  |                     | Alter           | nate Bank Name |         |             |               |                |
|                                            |                     |                 |                |         |             |               |                |
| Short Bank Name                            |                     | <u> </u>        | Bank Number    |         |             | <u> </u>      |                |
| Country                                    |                     | <u> </u>        |                |         |             |               |                |
| Go Clear All                               |                     |                 |                |         |             |               |                |
| Create                                     |                     |                 |                |         |             |               |                |
| Bank Name                                  | Alternate Bank Name | Short Bank Name | Bank Number    | Country | Update Bank | View Branches | Create Branch  |
| No search conducted.                       |                     |                 |                |         |             |               |                |

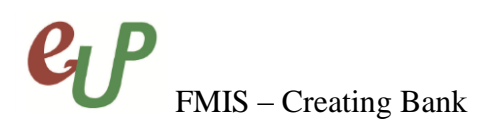

| Caseta Danks and Dranches, Danks > |                                  |                  |               |
|------------------------------------|----------------------------------|------------------|---------------|
|                                    |                                  |                  |               |
|                                    | Ca                               | ncel Step 1 of 3 | Save and Next |
|                                    |                                  |                  |               |
|                                    |                                  |                  |               |
| * Indicates required field         |                                  |                  |               |
| Bank Options                       | Create new bank                  |                  |               |
|                                    | Select an existing party and add | bank details     |               |
| * Country                          | <u> </u>                         | -                |               |
| * Bank Name                        |                                  |                  |               |
| Alternate Bank Name                |                                  |                  |               |
| Short Bank Name                    |                                  | ]                |               |
| Bank Number                        |                                  | 1                |               |
| Description                        |                                  | 1                |               |
| Taynayer ID                        |                                  | 1                |               |
|                                    |                                  |                  |               |
| Tax Registration Number            |                                  | <u></u>          |               |
| XML Messages Email                 |                                  |                  |               |
| Inactive Date                      |                                  |                  |               |
| Context Value                      |                                  |                  |               |
|                                    |                                  |                  |               |

**STEP 5** Click the **Create** button. The **Create Bank: Bank Information** page will appear.

**STEP 6** On the *Country* field, click the solution.

\* Country 🔄 🔍

| Field Name | Description                       | Remarks              |                       |  |
|------------|-----------------------------------|----------------------|-----------------------|--|
| Country    | Country where the bank is located | •                    | Must be selected from |  |
|            | Ex. Philippines                   | a maintained list of |                       |  |
|            |                                   | values.              |                       |  |
|            |                                   | •                    | Required field.       |  |

No.

| Search and              | select: Country                                                         |                                                |                                 |          |                                                                         |
|-------------------------|-------------------------------------------------------------------------|------------------------------------------------|---------------------------------|----------|-------------------------------------------------------------------------|
| Search                  |                                                                         |                                                |                                 | Can Sele | Selecting the Country Name:<br>1. Type the country name on the textbox. |
| To find yo<br>Search By | ur item, select a filter item in the pull<br>Country Name 💌 Philippines | Idown list and enter a value in the text field | d, then select the "Go" button. |          | 2. Click button.                                                        |
| Results                 |                                                                         |                                                |                                 |          | 3. <i>Results</i> panel will be updated.                                |
| Select                  | Quick Select                                                            | Country Name                                   | Country Code                    |          | 4. Click the 💿 button of the                                            |
| 0                       |                                                                         | Philippines                                    | PH                              |          | country name, and click the Select                                      |
| About this              | Page                                                                    |                                                |                                 |          | button.                                                                 |
|                         |                                                                         |                                                |                                 | Can( Se  |                                                                         |

The page wherein you can select the country will appear and you may *select* the *Country Name* from the list of values

STEP 7

On the *Bank Name* field, type the name of the bank.

\* Bank Name

| Field Name | Description      | Remarks |                |  |
|------------|------------------|---------|----------------|--|
| Bank Name  | Name of the Bank | •       | Required field |  |
|            | Ex. 17 Bank      | •       | Text field     |  |
|            |                  | •       | Alphanumeric   |  |

### **STEP 8** Click Save and Next button. You will be redirected to *Step 2 of 3* or the *Create Bank: Bank Address* page.

| Manage Banks and Branches: Banks: Ban | k Information > |                             |                  |                    |  |  |  |
|---------------------------------------|-----------------|-----------------------------|------------------|--------------------|--|--|--|
| Create Bank: Bank Address             |                 |                             |                  |                    |  |  |  |
|                                       |                 | Cance <u>l</u> Bac <u>k</u> | Step 2 of 3 Save | e and Next Finish  |  |  |  |
| Create Bank: Bank Addresses           |                 |                             |                  |                    |  |  |  |
| Bank Name 17 Bank Number<br>Bank      |                 |                             |                  |                    |  |  |  |
| Addresses                             |                 |                             |                  |                    |  |  |  |
| View Removed Create                   |                 |                             |                  |                    |  |  |  |
| Address                               | Country         | Identifying                 | Update           | Remove             |  |  |  |
| No results found.                     |                 |                             |                  |                    |  |  |  |
|                                       |                 |                             |                  |                    |  |  |  |
|                                       |                 | Cancel Back                 | Step 2 of 3 Sa   | ve and Next Finish |  |  |  |

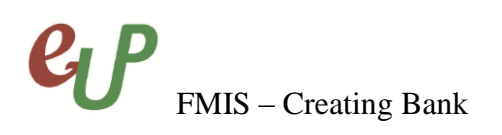

**STEP 9** 

| Bank Address Details |                         |                     |   |  |
|----------------------|-------------------------|---------------------|---|--|
| Address              |                         |                     |   |  |
|                      |                         |                     |   |  |
|                      | * Country               | United States       |   |  |
|                      | * Address Line 1        | •                   | 1 |  |
|                      | Address Line 2          |                     |   |  |
|                      | Address Line 3          |                     |   |  |
|                      | Address Line 4          |                     |   |  |
|                      | City                    |                     |   |  |
|                      | County                  |                     |   |  |
|                      | State                   | •                   |   |  |
|                      | Postal Code             |                     |   |  |
|                      | Addressee               |                     |   |  |
|                      | Status                  | Active              |   |  |
|                      | Geography Code Override | Identifying Address |   |  |
| Context Value        | ocography code overhoe  |                     |   |  |
|                      |                         |                     |   |  |
|                      |                         |                     |   |  |

Click the **Create** button. The **Bank Address Details** page will appear.

On the *Country* field, click the sutton. **STEP 10** 

| * Country | R | 9 |
|-----------|---|---|
|-----------|---|---|

| Field Name | Description                                          | Remarks                                                                                                 |
|------------|------------------------------------------------------|----------------------------------------------------------------------------------------------------|
| Country    | Country where the bank is located<br>Ex. Philippines | <ul> <li>Must be selected from<br/>a maintained list of<br/>values.</li> <li>Required field.</li> </ul> |

The page wherein you can select the country will appear and you may *select* the *Country Name* from the list of values

| Search and Sel                  | ect: Country                                                   |                                               |                                   |        |
|---------------------------------|----------------------------------------------------------------|-----------------------------------------------|-----------------------------------|--------|
|                                 |                                                                |                                               |                                   | Can( S |
| Search                          |                                                                |                                               |                                   |        |
| To find your it<br>Search By Co | em, select a filter item in the pu<br>untry Name 💌 Philippines | illdown list and enter a value in the text fi | eld, then select the "Go" button. |        |
| Results                         |                                                                |                                               |                                   |        |
|                                 |                                                                |                                               |                                   |        |
| Gelect                          | Quick Select                                                   | Country Name                                  | Country Code                      |        |
| 0                               |                                                                | Philippines                                   | PH                                |        |
| About this Pag                  | 2                                                              |                                               |                                   |        |
|                                 |                                                                |                                               |                                   |        |

### **Selecting the Country Name:**

- 1. Type the country name on the textbox..
- 2. Click button.
- 3. *Results* panel will be updated.

4. Click the 💿 button of the country name, and click the Select button.

Can( Se

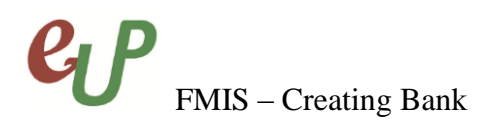

### **STEP 11** On the *Address Line 1* field, enter the first line of the address of the bank.

\* Address Line 1

| Field Name     | Description             | Remarks          |
|----------------|-------------------------|------------------|
| Address Line 1 | Address of the Bank     | • Required field |
|                | Ex. Manila, PHILIPPINES | • Text field     |
|                |                         | Alphanumeric     |

### **STEP 12** Click the Apply button and the updated window will appear.

| Manage Danks and Dranches.      | Danks >               |                 |                 |                   |
|---------------------------------|-----------------------|-----------------|-----------------|-------------------|
| Create Bank: Bank Address       |                       |                 |                 |                   |
|                                 |                       | Cance! Back Ste | ep 2 of 3 Save  | and Next Finish   |
| Create Bank: Bank Addres        | ises                  |                 |                 |                   |
| Bank Name <b>17</b> Bar<br>Bank | ık Number             |                 |                 |                   |
| Addresses                       |                       |                 |                 |                   |
| View Removed Create             |                       |                 |                 |                   |
| Address                         | Country               | Identifying     | Update          | Remove            |
| Manila, PHILIPPINES             | Addresses Philippines |                 | 1               | 2                 |
|                                 |                       |                 |                 |                   |
|                                 |                       | Cancel Back S   | Step 2 of 3 Sav | e and Next Finish |

## **STEP 12** Click Save and Next button. You will be redirected to *Step 3 of 3* or the *Create Bank: Bank Contact* page.

| Create Bank: Bank Contact                                 |       |       |         | and Back Store 2 (2) Trick   |
|-----------------------------------------------------------|-------|-------|---------|------------------------------|
|                                                           |       |       | La      | ncei Back Step 3 of 3 Finish |
|                                                           |       |       |         |                              |
| Bank Name 17 Bank User Bank Number<br>Country Philippines |       |       |         |                              |
| Contacts                                                  |       |       |         |                              |
|                                                           |       |       |         | Create Contact               |
| Select Name                                               | Phone | Email | Address | Update                       |
| No results found.                                         |       |       |         |                              |
|                                                           |       |       |         |                              |

Cancel Back Step 3 of 3 Finish

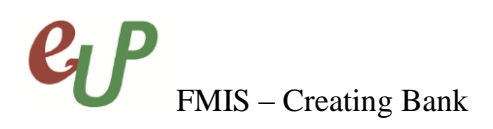

**STEP 13** Click the Finish button to end the process and you will be redirected to the updated *Manage Banks and Branches* page with the prompt that you have successfully created a bank.

| Manage Banks and Branches<br>Overview   Banks   Bank Branches<br>Manage Banks and Branches: Banks: Bank Co | ontact >        |                  |             |             |               |                 |
|----------------------------------------------------------------------------------------------------|-----------------|------------------|-------------|-------------|---------------|-----------------|
| Confirmation<br>The bank `17 Bank' has been created.                                                       |                 |                  |             |             |               |                 |
| Banks                                                                                                    |                 |                  |             |             |               |                 |
| Simple Search                                                                                              |                 |                  |             |             |               |                 |
|                                                                                                    |                 |                  |             |             |               | Advanced Search |
| Bank Name                                                                                                  | <u> </u>        | Alternate Bank N | ame         |             | <u> </u>      |                 |
| Short Bank Name                                                                                            | <u> </u>        | Bank Nur         | nber        |             | <u> </u>      |                 |
| Country                                                                                                    | <u> </u>        |                  |             |             |               |                 |
| Go Clear All                                                                                               |                 |                  |             |             |               |                 |
| Create                                                                                                    |                 |                  |             |             |               |                 |
| Bank Name Alternate Bank Name                                                                              | Short Bank Name | Bank Number      | Country     | Update Bank | View Branches | Create Branch   |
| 17 Bank                                                                                                    |                 |                  | Philippines | 1           | 1007          | 1               |

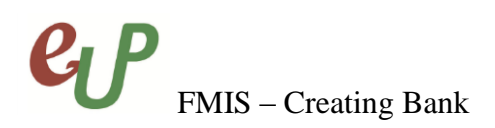

#### **Result Information:**

#### **Expected Results**

• Bank details are created and saved.

Confirmation The bank '17 Bank' has been created.

DISCLAIMER: The screenshots in this document are for illustration purposes only and may not be the same as the final user interface.